https://arbis.tubitak.gov.tr/ adresine tıklayıp "ARBİS'e Giriş" yaparak kimlik bilgilerinizi doğrulayınız.

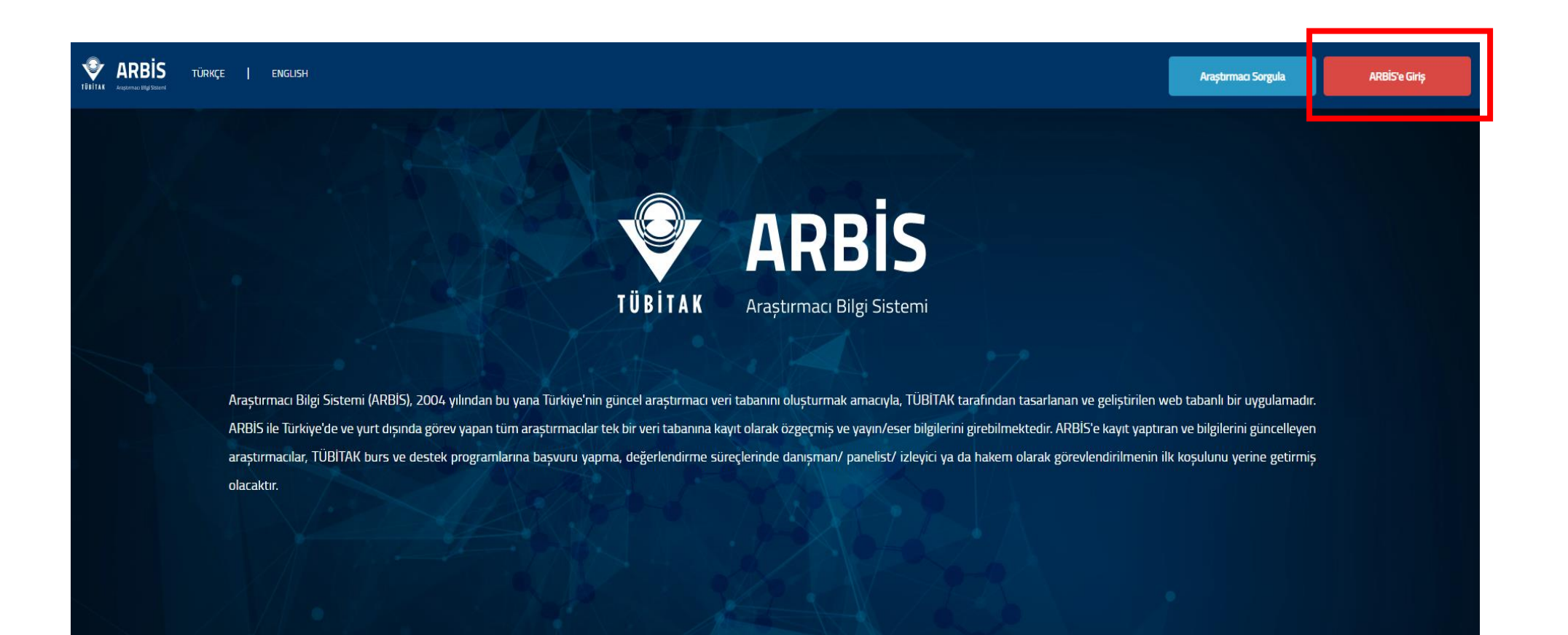

|         | Merkezi Kimlik Doğrulama |                  |
|---------|--------------------------|------------------|
| TÜBİTAK | Servisi                  | English   Türkçe |

## Kullanıcı Adı ve Parola İle Giriş

Merkezi Giriş Servisine ilk defa giriyorsanız ve daha önce TEYDEB PRODİS hesabı almışsanız parola bölümüne TEYDEB PRODİS parolanızı giriniz. TEYDEB PRODİS hesabınız yoksa, ARBİS' e giriş yaparken daha önce kullandığınız parolayı giriniz. ARBİS hesabınız yoksa, BİDEB' e giriş yaparken daha önce kullandığınız parolayı giriniz. Kaydınız yoksa 'Yeni Kullanıcı Kaydı' bağlantısını tıklayarak 'Yeni Kullanıcı Kaydı' yapınız. TÜBİTAK Başkanlık çalışanları kurum hesaplarıyla giriş yapmalıdırlar.

| Elektronik İmza İle Giriş                  | TC Kimlik / Pasaport No                           |       |
|--------------------------------------------|---------------------------------------------------|-------|
| Mobil İmza İle Giriş                       | Parola                                            |       |
| E-Devlet İle Giriş<br>Yeni Kullanıcı Kaydı | Parolamı Unuttum<br>Kayıtlı E-postamı Değiştirmek | Giriş |
| TÜBİTAK Merkezi Giriş Servisi              | TÜBİTAK Bilgi İşlem Daire Başkanlığı 2022-2010    |       |

Açılan ekranda sol menüde yer alan '**Kişisel Bilgiler**' başlığı altında "**Araştırmacı Dijital Kimlik Bilgileri**" adresine tıklayınız.

| 👻 ARBİS - Araştırmacı Bilgi Sistemi    |                       |                   | RVE DUMAN 🧑 🔳 |
|----------------------------------------|-----------------------|-------------------|---------------|
|                                        | İletişim Bilgileri    |                   |               |
| 🔺 Kişisel Bilgiler 🗸 🗸                 | 🖾 E-posta             | A Telefon         |               |
| 🗉 Kimlik Bilgileri                     | '                     | ~                 |               |
| 🤌 İletişim                             | <u>E-posta Ekle</u>   | Telefon Ekle      |               |
| 🔁 Öğrenim Bilgileri                    | merve.arar@iuc.edu.tr | Kayıt bulunamadı. |               |
| 😑 Deneyim / İşyeri                     |                       |                   |               |
| 🚇 Yabancı Diller                       | O Adres               | Eaks              |               |
| 🏛 Banka Hesap ve Öderne Bilgileri      |                       |                   |               |
| V Araştırmacı Dijital Kimlik Bilgileri | <u>Adres Ekle</u>     | <u>Faks Ekle</u>  |               |
| 📧 Özgeçmiş Yükle                       | Kayıt bulunamadı.     | Kayıt bulunamadı. |               |
| 🖻 Uzmanlık Alanları 🗸 🗸                |                       |                   |               |
| 👗 Yayınlar / Eserler 🗸 🗸               | 🔇 İnternet Sayfası    | 🖂 KEP Adresi      |               |
| 💷 Özgeçmiş Görüntüle                   |                       |                   | 1             |
|                                        | Internet Sayfası Ekle | KEP Adresi Ekle   | ļ             |
|                                        | Kayıt bulunamadı.     | Kayıt bulunamadı. |               |

## Açılan sayfada yer alan "Araştırmacı Dijital Kimlik Bilgisi Ekle" bağlantısına tıklayınız.

| ARBİS - Araştırmacı Bilgi Sistemi       |                                         | TR MERVE DUMAN 🥎 🗏 |
|-----------------------------------------|-----------------------------------------|--------------------|
|                                         | Araştırmacı Dijital Kimlik Bilgileri    |                    |
| ≜ Kișisel Bilgiler →                    | Arastırmarı Dijital Kimlik Bilgisi Ekle |                    |
| Kimlik Bilgileri                        |                                         | i                  |
| 🤌 İletişim                              |                                         |                    |
| 🔁 Öğrenim Bilgileri                     |                                         |                    |
| 😑 Deneyim / İşyeri                      |                                         |                    |
| 🔯 Yabanci Diller                        |                                         |                    |
| 🏦 Banka Hesap ve Öderne Bilgileri       |                                         |                    |
| Nr Araştırmacı Dijital Kimlik Bilgileri |                                         |                    |
| 🖬 Özgeçmiş Yükle                        |                                         |                    |
| 🗈 Uzmanlık Alanları 🗸 🗸                 |                                         |                    |
| 👗 Yayınlar / Eserler 🗸 🗸                |                                         |                    |
| 🗊 Özgeçmiş Görüntüle                    |                                         |                    |
|                                         |                                         |                    |
|                                         |                                         |                    |

## Eklemek istediğiniz ID türünü seçerek numaranızı giriniz.

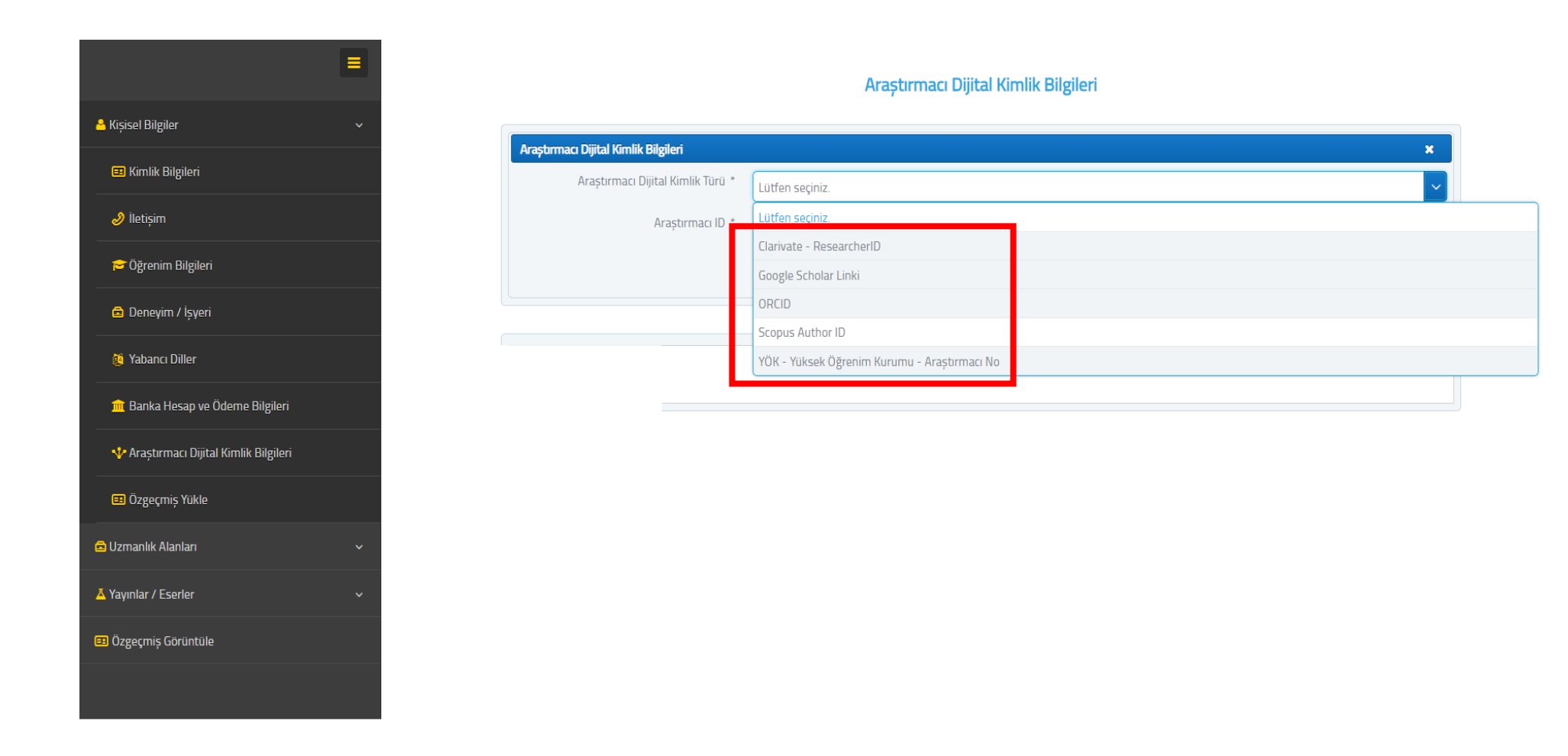